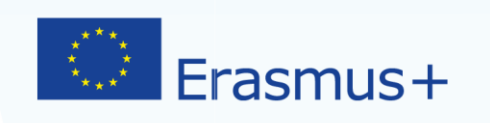

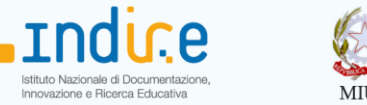

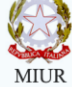

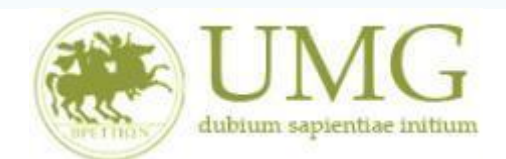

## Guida alla compilazione ed invio della domanda on line

#### Bando Erasmus+ Studio KA 107 "International Credit Mobility" a.a. 2019/2020

## Si raccomanda di leggere attentamente

✓ Il Bando Erasmus+ Studio KA 107 A. A. 2019/2020 - Dottorandi Teoria del Diritto e **Ordine Giuridico e Economico Europeo** 

#### **IMPORTANTE**

Prima di procedere alla compilazione della domanda di partecipazione on line, si invitano gli studenti a verificare i dati contenuti nell'anagrafica e ad aggiornare il campo "Recapito" (telefono/cellulare, indirizzo di posta elettronica ecc).

La presentazione dei documenti attraverso le credenziali personali attribuite dal sistema consente l'identificazione del soggetto. Si fa presente che le dichiarazioni saranno sottoposte a verifica, seconda la normativa vigente.

Per eventuali problemi tecnici e/o operativi inviare un ticket al seguente link: http://www.asi.unicz.it/helpdesk/.

Per eventuali ulteriori informazioni sul Bando contattare l'Area Affari Generali dell'Università all'indirizzo e-mail socrates@unicz.it .

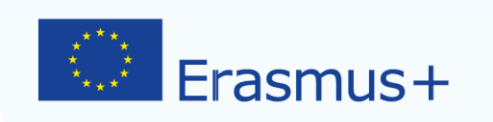

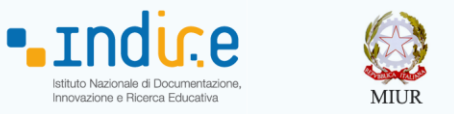

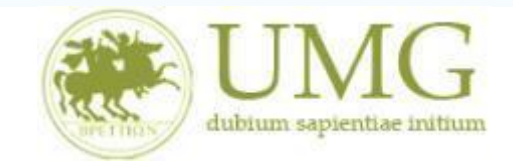

1) Accedere alla propria Area Riservata Servizi Web Unicz ESSE3

Link : <u>https://unicz.esse3.cineca.it/Home.do</u>

**<u>Cliccare</u>** su **Login** ed inserire: Nome Utente e Password

2) Selezionare il corso di studio che risulta nello Stato "Attivo"

| $\Box$ Area Studente $\times$ +                                     |                             |                                         |                                                  |                                |                  | -           | ٥        | $\times$ |
|---------------------------------------------------------------------|-----------------------------|-----------------------------------------|--------------------------------------------------|--------------------------------|------------------|-------------|----------|----------|
| $\leftarrow$ $\rightarrow$ $\circlearrowright$ $ $ $	riangle$ units | cz.esse3.pp. <b>cineca.</b> | it/auth/Logon.do;jsessionid=09318748    | 3D5570E645E68A6E894195CF3.esse3-unicz-preprod-02 |                                | ☆│ ≡             | 1           | ٩        |          |
| Ambiente di test                                                    |                             |                                         |                                                  |                                |                  |             |          |          |
| Home                                                                | J                           |                                         |                                                  |                                | Esse3 S          | erviz       | i onl    | ine.     |
| Registrato                                                          | HOME                        |                                         |                                                  | [ Ultimo accesso il 10/04/2017 | ′ 16:35 da IP 2  | 12.189.1    | i1.103   | ]        |
|                                                                     | SCEGLI CA                   | RRIERA                                  |                                                  |                                |                  |             | /        |          |
|                                                                     | Di seguito veng             | ono indicate le carriere collegate alla | persona.                                         |                                |                  |             |          |          |
|                                                                     | Scegli la carri             | era sulla quale desideri operare        |                                                  |                                |                  |             |          |          |
|                                                                     | Matricola                   | Tipo Corso                              | Corso di Studio                                  |                                | Stato            | V           |          |          |
|                                                                     | 211979                      | Corso di Laurea Magistrale              |                                                  |                                | 1                | Attivo      |          |          |
|                                                                     | 103732                      | Corso di Laurea                         |                                                  |                                | Cessato          | - Cons. Ti  | tolo     |          |
|                                                                     | 100828                      | Corso di Laurea                         |                                                  |                                | Cessa            | o - Rinun   | ia:      |          |
|                                                                     |                             |                                         |                                                  | 2016 © by KION a CINEC         | A Company   Info | rmativa uti | izzo coo | kie      |

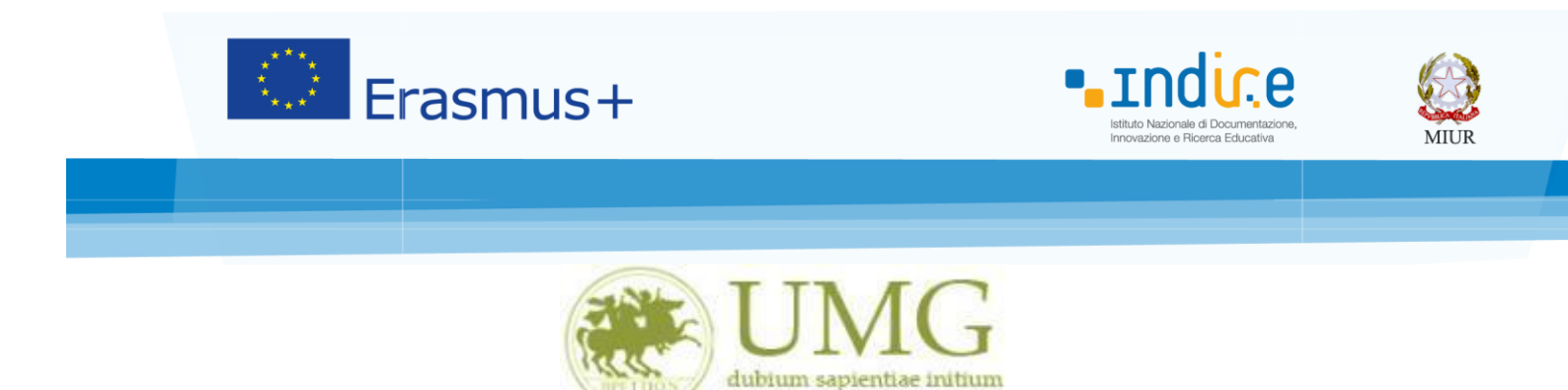

 Nella colonna a sinistra sotto la voce "Mobilità Internazionale" <u>selezionare</u> "Bandi di mobilità studenti UMG"

| $\Box$ Home Studente $	imes$ +                               | -                                        |                           |                         |                          |                 |     |            | -         | ٥ | ×   |
|--------------------------------------------------------------|------------------------------------------|---------------------------|-------------------------|--------------------------|-----------------|-----|------------|-----------|---|-----|
| $\leftarrow$ $\rightarrow$ $\circlearrowright$ $\square$ uni | icz.esse3.pp. <b>cineca.it</b> /auth/Hom | e.do;jsessionid=09318748D | 5570E645E68A6E894195CF3 | 8.esse3-unicz-preprod-02 |                 | □ ☆ | -     =    | 1         | ٩ |     |
| <b></b>                                                      | Pappello di controllo                    |                           | Nascondi dettagli 💌     | Morraggi                 |                 |     | Nascondi d | ettagli 🔹 | , | ^   |
| <b>.</b>                                                     | rameno di conciono                       |                           |                         | messaggi                 |                 |     |            |           |   |     |
| Area Riservata                                               | Dessesse                                 | Shaha                     | Da fara                 | Messaggi Personali       |                 |     |            |           |   |     |
| Logout                                                       | Tasse                                    | situazione regolare       | visualizza              | incosuggi i croonan      |                 |     |            |           |   |     |
| Cambia Passworu                                              | Piano carriera                           | non modificabile          | (I)datiLLa              | Mittente                 | Titolo          |     | Data       |           |   |     |
| Altre Carriere                                               |                                          | 0 appelli disponibili     |                         |                          | nessun messaggi | io  |            |           | _ | - 1 |
| Home                                                         | Iscrizioni appelli                       | © 0 prenotazioni          |                         |                          |                 |     |            | altri     |   | - 1 |
| Segreteria                                                   |                                          |                           |                         |                          |                 |     |            |           |   | - 1 |
| Piano di Studio                                              |                                          |                           |                         |                          |                 |     |            |           |   | - 1 |
| Carriera                                                     |                                          |                           |                         |                          |                 |     |            |           |   | - 1 |
| Esami                                                        |                                          |                           |                         |                          |                 |     |            |           |   | - 1 |
| Tirocini e stage                                             |                                          |                           |                         |                          |                 |     |            |           |   | - 1 |
| HomePage Stage                                               |                                          |                           |                         |                          |                 |     |            |           |   | - 1 |
| Opportunità                                                  |                                          |                           |                         |                          |                 |     |            |           |   | - 1 |
| Gestione tirocini                                            |                                          |                           |                         |                          |                 |     |            |           |   | - 1 |
| Mobilità internazionale                                      |                                          |                           |                         |                          |                 |     |            |           |   | - 1 |
| Mobilità internazionale                                      |                                          |                           |                         |                          |                 |     |            |           |   | - 1 |
| Bandi di mobilità studenti UMG                               |                                          |                           |                         |                          |                 |     |            |           |   | - 1 |
| Questionari                                                  |                                          |                           |                         |                          |                 |     |            |           |   | - 1 |
| Valutazione attività superate                                |                                          |                           |                         |                          |                 |     |            |           |   | - 1 |
| Questionari valutazione<br>attività didattiche               |                                          |                           |                         |                          |                 |     |            |           |   | - 1 |
| Offerta formativa                                            |                                          |                           |                         |                          |                 |     |            |           |   | - 1 |
| Dipartimenti/Scuole                                          |                                          |                           |                         |                          |                 |     |            |           |   | - 1 |
| Corsi di Laurea                                              |                                          |                           |                         |                          |                 |     |            |           |   |     |
| Specialistica/Magistrale                                     |                                          |                           |                         |                          |                 |     |            |           |   |     |
| Specialistica/Magistrale a<br>Ciclo Unico                    |                                          |                           |                         |                          |                 |     |            |           |   |     |
| Corsi di Formazione                                          |                                          |                           |                         |                          |                 |     |            |           |   |     |
| Master 1°livello                                             |                                          |                           |                         |                          |                 |     |            |           |   |     |
| Master 2°livello                                             |                                          |                           |                         |                          |                 |     |            |           |   |     |
| Dottorati                                                    |                                          |                           |                         |                          |                 |     |            |           |   |     |
| Corso di Specializzazione                                    |                                          |                           |                         |                          |                 |     |            |           |   |     |
| programmato                                                  |                                          |                           |                         |                          |                 |     |            |           |   |     |
| Informazioni Ateneo                                          |                                          |                           |                         |                          |                 |     |            |           |   |     |
| Sede dell'ateneo                                             |                                          |                           |                         |                          |                 |     |            |           |   |     |
| Organizzational according                                    |                                          |                           |                         |                          |                 |     |            |           |   | ~   |

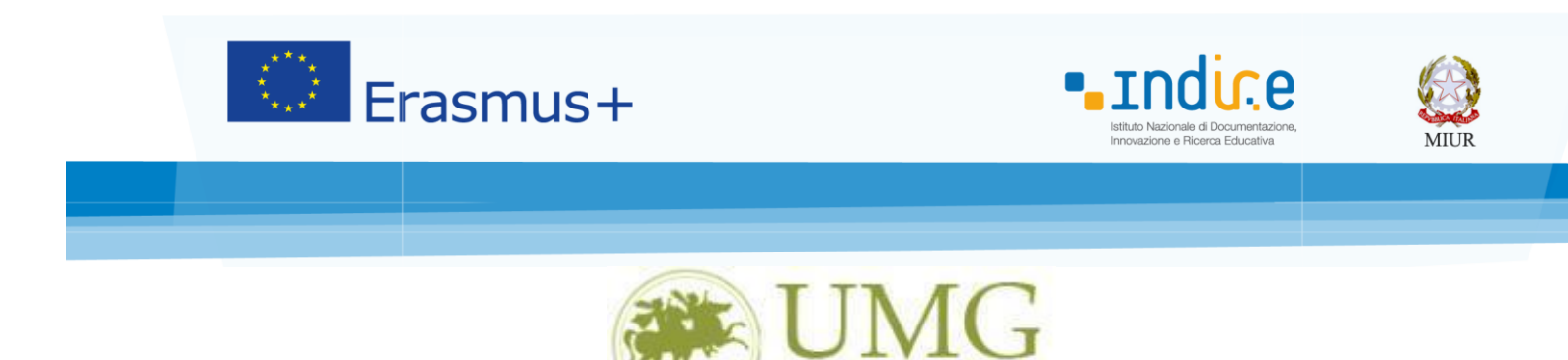

4) Per iniziare la compilazione della domanda on-line, **selezionare** il Bando relativo al proprio Corso di studio:

dubium sapientiae initium

- Bando Erasmus+ studio KA107 Dottorandi Teoria del Diritto e Ord. Giur e Ec. Eur
- 5) Cliccare su "Iscrizione al Bando"

| $\Box$ Dettaglio bandi mobiliti $	imes$ +          |                                                                                                    |   | - | ٥ | × |
|----------------------------------------------------|----------------------------------------------------------------------------------------------------|---|---|---|---|
| $\leftarrow \rightarrow \circlearrowright$ (A unic | z.esse3.pp. <b>cineca.it</b> /auth/studente/dirittoAlloStudio/DettaglioMobilita.do;jsessionid=09318748D5570E645E68A6E894195CF3.esse3-unicz 🔟 🛧 | = | 1 | പ |   |
|                                                    |                                                                                                    |   |   |   | - |
|                                                    | Dati del bando                                                                                                    |   |   |   |   |
| <b>•</b>                                           | Titolo:                                                                                                    |   |   |   |   |
| Area Riservata                                     | Compilazione                                                                                                    |   |   |   |   |
| Logout                                             | Conferma                                                                                                    |   |   |   |   |
| Cambia Password                                    | assegnazione:                                                                                                    |   |   |   |   |
| Altre Carriere                                     |                                                                                                    |   |   |   |   |
|                                                    | Iscrizione                                                                                                    |   |   |   |   |
| Home                                               |                                                                                                    |   |   |   |   |
| Segreteria                                         | Sedi di destinazione                                                                                                    |   |   |   |   |
| Piano di Studio                                    |                                                                                                    |   |   |   |   |
| Carriera                                           |                                                                                                    |   |   |   |   |
| Esami                                              |                                                                                                    |   |   |   |   |
| Tirocini e stage                                   |                                                                                                    |   |   |   |   |
| HomePage Stage                                     |                                                                                                    |   |   |   |   |
| Opportunità                                        |                                                                                                    |   |   |   |   |
| Gestione tirocini                                  |                                                                                                    |   |   |   |   |
| Mobilità internazionale                            |                                                                                                    |   |   |   |   |
| Mobilità internazionale                            |                                                                                                    |   |   |   |   |
| Bandi di mobilità studenti UMG                     |                                                                                                    |   |   |   |   |
| Questionari                                        |                                                                                                    |   |   |   |   |
| Valutazione attività superate                      |                                                                                                    |   |   |   |   |
| Questionari valutazione<br>attività didattiche     |                                                                                                    |   |   |   |   |
| Offerta formativa                                  |                                                                                                    |   |   |   |   |
| Dipartimenti/Scuole                                |                                                                                                    |   |   |   |   |
| Corsi di Laurea                                    |                                                                                                    |   |   |   |   |
| Specialistica/Magistrale                           |                                                                                                    |   |   |   |   |
| Specialistica/Magistrale a<br>Ciclo Unico          |                                                                                                    |   |   |   |   |
| Corsi di Formazione                                |                                                                                                    |   |   |   |   |
| Master 1°livello                                   |                                                                                                    |   |   |   |   |
| Master 2°livello                                   |                                                                                                    |   |   |   |   |
| Dottorati                                          |                                                                                                    |   |   |   |   |
| Corso di Specializzazione                          |                                                                                                    |   |   |   |   |
| Accesso ai corsi a numero<br>programmato           |                                                                                                    |   |   |   |   |
| Informazioni Ateneo                                |                                                                                                    |   |   |   |   |
| Sede dell'ateneo                                   |                                                                                                    |   |   |   |   |
|                                                    |                                                                                                    |   |   |   |   |

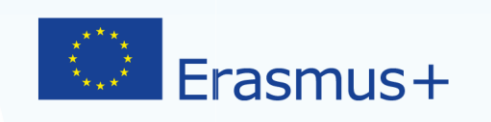

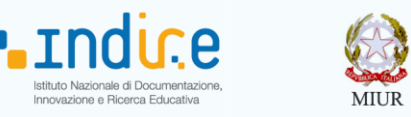

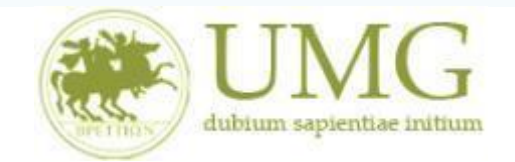

6) Prima di proseguire con l'iscrizione al Bando è obbligatorio inserire alcune informazioni

importanti nella sezione "Seleziona le dichiarazioni che corrispondono alla tua situazione" <u>Tutti i candidati</u> alla selezione devono:

- flaggare, in alternativa tra loro, "Ho già effettuato un periodo di mobilità Erasmus per il seguente numero di mesi" (in tal caso inserire il relativo numero di mesi) o "Non ho mai effettuato un periodo di mobilità Erasmus";
- flaggare, sempre in alternativa tra loro, "Non ho necessità di assistenza speciale" o "Ho necessità di assistenza speciale in relazione al mio handicap".

| $\rightarrow$ () $\Rightarrow$ A                                                                                                    | https://unicz.esse3.pp.cineca.it/auth/studente/dirittoAlloStudio/MaskIscrizioneMob                                              | ilita.do:isessionid=E96C39054A0481B380921E9D8         | 330 11 🛧 🦷                | <u>~</u> 1    | A            |
|----------------------------------------------------------------------------------------------------|----------------------------------------------------------------------------------------------------|-------------------------------------------------------|---------------------------|---------------|--------------|
|                                                                                                    | /erifica nel libretto gli esami registrati e autocertifica solamente gli esami non ancora                                       | registrati sul sistema Esse3.Autocertificazione esam  |                           |               | 5            |
| T a                                                                                                    | forna in questa pagina per effettuare l'iscrizione ed eventualmente indica brevemente<br>aggiuntive.                            | e la motivazione per la scelta di svolgere un periodo | di mobilità all'estero in | Dichiarazioni | /            |
| rea Riservata                                                                                                    |                                                                                                    |                                                       |                           |               |              |
| ambia Password                                                                                                    | Seleziona le dichiarazioni che corrispondono alla tua situazione                                                                |                                                       | Va                        | alore         | -            |
|                                                                                                    | □ Ho già effettuato un periodo di mobilità Erasmus per il seguente numero di mesi:                                              |                                                       | Γ                         |               |              |
| lome                                                                                                    | Non ho mai effettuato un periodo di mobilità Erasmus                                                                            |                                                       |                           |               |              |
| egreteria                                                                                                    | Ho necessità di assistenza speciale in relazione al mio handicap                                                                |                                                       |                           |               |              |
| crizioni                                                                                                    |                                                                                                    |                                                       |                           |               |              |
| est di Ammissione                                                                                                    |                                                                                                    |                                                       |                           |               |              |
| est di Valutazione                                                                                                    | Non sono studente iscritto fuori corso e/o ripetente per più di due volte                                                       |                                                       |                           |               |              |
| sami di Stato                                                                                                    |                                                                                                    |                                                       |                           |               |              |
| nmatricolazione                                                                                                    | In Non no necessita di assistenza speciate                                                                                      |                                                       |                           |               |              |
| soneri                                                                                                    | Selezionare le preferenze per le destinazioni                                                                                   |                                                       |                           |               |              |
| agamenti                                                                                                    | Sede di destinazione                                                                                                    | Pref. Cod. Era                                        | smus Lingua F             | Referente Est | t.           |
| ertificati                                                                                                    |                                                                                                    |                                                       |                           |               |              |
| i0 Ore                                                                                                    |                                                                                                    |                                                       |                           |               |              |
|                                                                                                    |                                                                                                    |                                                       |                           |               |              |
| orse di Studio                                                                                                    |                                                                                                    |                                                       |                           |               |              |
| orse di Studio<br>tre attività formative                                                                                                    |                                                                                                    |                                                       |                           |               |              |
| orse di Studio<br>tre attività formative<br>opelli Riservati                                                                                                    |                                                                                                    |                                                       |                           |               |              |
| orse di Studio<br>tre attività formative<br>opelli Riservati<br>chiarazione Invalidità                                                                                                    |                                                                                                    |                                                       |                           |               |              |
| orse di Studio<br>Itre attività formative<br>ppelli Riservati<br>ichiarazione Invalidità<br>ermessi di soggiorno                                                                                                    |                                                                                                    |                                                       |                           |               |              |
| orse di Studio<br>(tre attività formative<br>ppelli Riservati<br>(chiarazione Invalidità<br>ermessi di soggiorno<br>iano di Studio                                                                                                    |                                                                                                    |                                                       |                           |               | 0<br>0<br>10 |
| orse di Studio<br>itre attività formative<br>opelli Riservati<br>ichiarazione Invalidità<br>ermessi di soggiorno<br>iano di Studio<br>arriera                                                                                                    | ndicatori di merito                                                                                                    |                                                       |                           |               |              |
| srse di Studio<br>tre attività formative<br>opelli Riservati<br>chiarazione Invalidità<br>armessi di soggiorno<br>iano di Studio<br>arriera<br>sami N                                                                                                    | ndicatori di merito<br>ledia ponderata voti: 25,18<br>. ceamic ontesgiati: 49                                                   | Cfu:                                                  | 309                       |               |              |
| srse di Studio<br>tre attività formative<br>opelli Riservati<br>chiarazione Invalidità<br>ermessi di soggiorno<br>anriera<br>sami<br>Naurea                                                                                                    | ndicatori di merito<br>ledia ponderata voti: 25,18<br>l. esami conteggiati: 49                                                  | Cfu:                                                  | 309                       |               |              |
| rse di Studio tre attività formative tre attività formative chiarazione Invalidità ano di Studio ano di Studio arriera ami N nurea cocini e stage                                                                                                    | indicatori di merito<br>ledia ponderata voti: 25,18<br>l. esami conteggiati: 49<br>Dichiarazioni aggiuntive:                    | Cfu:                                                  | 309                       |               |              |
| rrse di Studio tre attività formative pelli Riservati chiarazione Invalidità ano di Studio ano di Studio arriera mi arriera mi arriera mi arrocini e stage mpePare Stage                                                                                                    | Indicatori di merito<br>Iedia ponderata voti: 25,18<br>I. esami conteggiati: 49<br>Dichiarazioni aggiuntive:                    | Cfu:                                                  | 309                       |               |              |
| vrse di Studio tre attività formative polli Riservati chiarazione Invalidità armessi di soggiorno iano di Studio arniera miara arniera miara aurea procini e stage pamePage Stage iende                                                                                                    | Indicatori di merito<br>ledia ponderata voti: 25,18<br>L. esami conteggiati: 49<br>Dichiarazioni aggiuntive:                    | Cfu:                                                  | 309                       |               |              |
| rse di Studio tre attività formative pelli Riservati chiarazione Invalidità armessi di soggiorno ano di Studio arriera ami rocini e stage mePage Stage iende poprtunità                                                                                                    | ndicatori di merito<br>ledia ponderata voti: 25,18<br>l. esami conteggiati: 49<br>Dichiarazioni aggiuntive:                     | Cfu:                                                  | 309                       |               |              |
| rrse di Studio tre attività formative pelli Riservati chiarazione Invalidità rrmessi di soggiorno ano di Studio arriera mmi urea procini e stage iende opportunità                                                                                                    | ndicatori di merito<br>ledia ponderata voti: 25,18<br>l. esami conteggiati: 49<br>Dichiarazioni aggiuntive:                     | Cfu:                                                  | 309                       |               |              |
| rse di Studio re attività formative pelli Riservati chiarazione Invalidità rmessi di soggiorno ano di Studio arriera mi urea mePage Stage iende portunità mie capdidature                                                                                                    | ndicatori di merito<br>ledia ponderata voti: 25,18<br>l. esami conteggiati: 49<br>Dichiarazioni aggiuntive:<br>Prosegui         | Cfu:                                                  | 309<br>ulla               |               |              |
| se di Studio re attività formative pelli Riservati hiarazione Invalidità mressi di soggiorno ano di Studio rriera anni urea orcini e stage ende portunità mie candidature mie ricerche salvate                                                                                                    | Indicatori di merito<br>ledia ponderata voti: 25,18<br>I. esami conteggiati: 49<br>Dichiarazioni aggiuntive:<br>Prosegui        | Cfu:                                                  | 309<br>ulla               |               |              |
| re attività formative<br>pelli Riservati<br>ichiarazione Invalidità<br>anno di soggiorno<br>anno di soggiorno<br>anno di soggiorno<br>anni N<br>urriera<br>anni N<br>urrea<br>porcini e stage<br>mePage Stage<br>iende<br>portunità<br>mie caprotunità<br>mie copportunità<br>mie cienche salvate<br>stione tirocini                                                                                                    | ndicatori di merito<br>ledia ponderata voti: 25,18<br>l. esami conteggiati: 49<br>Dichiarazioni aggiuntive:<br>Prosegui         | Cfu:                                                  | 309<br>ulla               |               |              |
| srse di Studio tre attività formative chiarazione Invalidità chiarazione Invalidità errmessi di soggiorno anriera anriera sami aurea mechage Stage ciende poportunità ermie candidature ermie candidature ermie ca                                                                                                    | Indicatori di merito<br>ledia ponderata voti: 25,18<br>J. esami conteggiati: 49<br>Dichiarazioni aggiuntive:<br><u>Prosegui</u> | Cfu:                                                  | 309<br>ulla               |               |              |
| srse di Studio<br>tre attività formative<br>oppelli Riservati<br>chiarazione Invalidità<br>ermessi di soggiorno<br>anriera<br>anriera<br>marea<br>anrea<br>anre | ndicatori di merito<br>ledia ponderata voti: 25,18<br>l. esami conteggiati: 49<br>Dichiarazioni aggiuntive:<br>Prosegui         | Cfu:                                                  | 309<br>ulla               |               |              |
| srse di Studio<br>ttre attività formative<br>popelli Riservati<br>ichiarazione Invalidità<br>arriera<br>arriera<br>mini<br>irocini e stage<br>diende<br>poprtunità<br>mie candidature<br>mie ricerche salvate<br>estione tirocini<br>oposta di stage<br>obilità internazionale                                                                                                    | ndicatori di merito<br>ledia ponderata voti: 25,18<br>J. esami conteggiati: 49<br>Dichiarazioni aggiuntive:<br>Prosegui         | Cfu:                                                  | 309<br>ulla               |               |              |

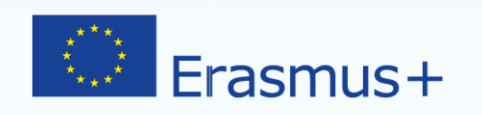

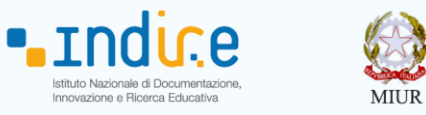

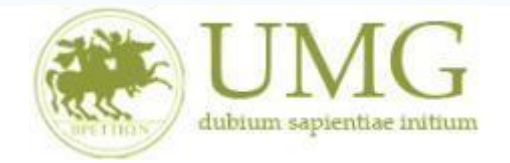

I <u>dottorandi</u> che intendono allegare pubblicazioni **devono flaggare** "Dichiaro che le copie delle pubblicazioni allegate alla presente domanda sono conformi agli originali" ed **allegare massimo numero 5** pubblicazioni in formato PDF (ciascun allegato può avere una dimensione massima di 5 MB).

| $\Box$ Iscrizione alla mobilità $~	imes~$              | +                                                                                                    |              | -      | ٥ | Chiudi |
|--------------------------------------------------------|----------------------------------------------------------------------------------------------------|--------------|--------|---|--------|
| $\leftarrow$ $\rightarrow$ O $\mid$ A                  | unicz.esse3.pp. <b>cineca.it</b> /auth/studente/dirittoAlloStudio/MaskIscrizioneMobilita.dojsessionid=F96DE40275322F348BDDF4C7CA6DAF16.esse:                                                                                                    | =            | 1      | ٩ |        |
|                                                        | Verifica nel libretto gli esami registrati e autocertifica solamente gli esami non ancora registrati sul sistema Esse3.Autocertificazione esami<br>Torna in questa pagina per effettuare l'iscrizione ed eventualmente indica brevemente la motivazione per la scelta di svolgere un periodo di mobi<br>Dichiarazioni aggiuntive. | lità all'est | ero in |   |        |
| Area Riservata<br>Logout<br>Cambia Password            | ATTENZIONE: per proseguire è necessario dichiarare di essere in possesso dei requisiti indicati come "obbligatori".                                                                                                    | :            |        |   |        |
| Altre Carriere                                         | Seleziona le dichiarazioni che corrispondono alla tua situazione                                                                                                    | Valore       |        |   |        |
|                                                        | Ho già effettuato un periodo di mobilità Erasmus per il seguente numero di mesi:                                                                                                    |              |        |   |        |
| Home                                                   | Non ho mai effettuato un periodo di mobilità Erasmus                                                                                                    |              |        |   |        |
| Piano di Studio                                        | Dichiaro che le copie delle pubblicazioni allegate alla presente domanda sono conformi agli originali(requisito obbligatorio)                                                                                                    |              |        |   |        |
| Carriera                                               | Ho necessità di assistenza speciale in relazione al mio handicap                                                                                                    |              |        |   |        |
| Esami                                                  |                                                                                                    |              |        |   |        |
| Tirocini e stage                                       |                                                                                                    |              |        |   |        |
| HomePage Stage                                         | Selezionare le preferenze per le destinazioni                                                                                                    | 1            |        |   |        |
| Opportunità                                            |                                                                                                    |              |        |   |        |
| Gestione tirocini                                      |                                                                                                    |              |        |   |        |
| Mobilità internazionale                                |                                                                                                    |              |        |   |        |
| Mobilità internazionale                                |                                                                                                    |              |        |   |        |
| Bandi di mobilità studenti UMG                         | 3                                                                                                    |              |        |   |        |
| Questionari                                            |                                                                                                    |              |        |   |        |
| Valutazione attività superate                          |                                                                                                    |              |        |   |        |
| Questionari valutazione<br>attività didattiche         |                                                                                                    |              |        |   |        |
| Offerta formativa                                      |                                                                                                    |              |        |   |        |
| Dipartimenti/Scuole                                    | Indicatori di merito                                                                                                    |              |        |   |        |
| Corsi di Laurea                                        | Media ponderata voti: 0                                                                                                    |              |        |   |        |
| Specialistica/Magistrale<br>Specialistica/Magistrale a | N. esami conteggiati: Cfu:                                                                                                    |              |        |   |        |
| Corsi di Formazione                                    |                                                                                                    |              |        |   |        |
| Master 1° livello                                      |                                                                                                    |              |        |   |        |
| Master 2°livello                                       |                                                                                                    |              |        |   |        |
| Dottorati                                              |                                                                                                    |              |        |   |        |
| Corso di Specializzazione                              | Disation ( )                                                                                                    |              |        |   |        |
| Accesso al corsi a numero<br>programmato               | KIALLIVA ANNULLA                                                                                                    |              |        |   |        |
| Informazioni Ateneo                                    |                                                                                                    |              |        |   |        |
| Sede dell'ateneo                                       |                                                                                                    |              |        |   |        |
| 0                                                      |                                                                                                    |              |        |   | ~      |

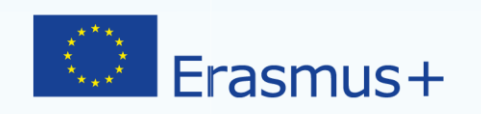

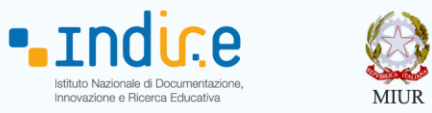

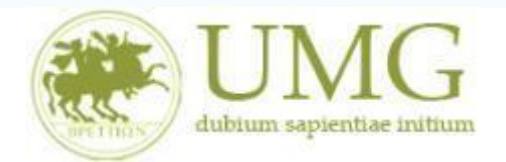

| $\Box$ Dettaglio bandi mobiliti $	imes$ +                    |                                                                |                                               |                            |                          |            | -            | ٥          | × |
|--------------------------------------------------------------|----------------------------------------------------------------|-----------------------------------------------|----------------------------|--------------------------|------------|--------------|------------|---|
| $\leftarrow$ $\rightarrow$ $\circlearrowright$ $\square$ uni | cz.esse3.pp. <b>cineca.it</b> /auth/studente/dirittoAlloStudio | o/DettaglioMobilita.do?BANDO_ID=15&oper       | ation=riattiva             |                          | ☆          | _ /          | \$         |   |
| 341                                                          |                                                                |                                               |                            |                          |            | In           | dietro     |   |
| · · ·                                                        | Dati del bando                                                 |                                               |                            |                          |            |              |            |   |
| Anna Dianmata                                                | Titolo:                                                        |                                               |                            |                          |            |              |            |   |
| Logout                                                       | Compilazione<br>domande:                                       |                                               |                            |                          |            |              |            |   |
| Cambia Password                                              |                                                                |                                               |                            |                          |            |              |            |   |
| Altre Carriere                                               | Iscrizione                                                     |                                               |                            |                          |            |              |            |   |
| Home                                                         | 🎗 Rimuovi iscrizione al bando 🚔 Stampa pr                      | romemoria iscrizione al bando 进 Stampa ri     | icevuta iscrizione al bano | lo(i dati dell'iscrizion | e non sara | inno più mod | ificabili) |   |
| Segreteria                                                   | Sedi di destinazione scelte                                    |                                               |                            |                          |            |              |            |   |
| Piano di Studio                                              | Sede di destinazione                                           |                                               | Cod. Erasmus               | Referente Int.           | Posti      | Durata (me   | esi)       |   |
| Carriera                                                     | UNIVERSIDAD CARLOS III DE MADRID                               | UNIVERSIDAD CARLOS III DE MADRID              | E MADRID14                 |                          | 2          | 3            |            |   |
| Esami                                                        |                                                                |                                               |                            |                          |            |              |            | _ |
| Tirocini e stage                                             | Allegati                                                       | on la partecipazione al bando (tipo di utiliz | a "koriziono al bando")    |                          |            |              |            |   |
| HomePage Stage                                               |                                                                |                                               | zo iscrizione al bando ).  |                          |            |              |            |   |
| Opportunità                                                  | Non è presente alcun allegato.                                 |                                               |                            |                          |            |              |            |   |
| Gestione tirocini                                            | ····· F······ 0                                                |                                               |                            |                          |            |              |            |   |
| Mobilità internazionale                                      |                                                                |                                               |                            |                          |            |              |            |   |
| Mobilità internazionale                                      |                                                                |                                               |                            |                          |            |              |            |   |
| Bandi di mobilità studenti UMG                               |                                                                |                                               |                            |                          |            |              |            |   |
| Questionari                                                  |                                                                |                                               |                            |                          |            |              |            |   |
| Valutazione attività superate                                |                                                                |                                               |                            |                          |            |              |            |   |
| Questionari valutazione<br>attività didattiche               |                                                                |                                               |                            |                          |            |              |            |   |
| Offerta formativa                                            |                                                                |                                               |                            |                          |            |              |            |   |
| Dipartimenti/Scuole                                          |                                                                |                                               |                            |                          |            |              |            |   |
| Corsi di Laurea                                              |                                                                |                                               |                            |                          |            |              |            |   |
| Specialistica/Magistrale                                     |                                                                |                                               |                            |                          |            |              |            |   |
| Specialistica/Magistrale a<br>Ciclo Unico                    |                                                                |                                               |                            |                          |            |              |            |   |
| Corsi di Formazione                                          |                                                                |                                               |                            |                          |            |              |            |   |
| Master 1°livello                                             |                                                                |                                               |                            |                          |            |              |            |   |
| Master 2° livello                                            |                                                                |                                               |                            |                          |            |              |            |   |
| Corso di Specializzazione                                    |                                                                |                                               |                            |                          |            |              |            |   |
| Accesso ai corsi a numero<br>programmato                     |                                                                |                                               |                            |                          |            |              |            |   |
| Informazioni Ateneo                                          |                                                                |                                               |                            |                          |            |              |            |   |
| Sede dell'ateneo                                             |                                                                |                                               |                            |                          |            |              |            |   |

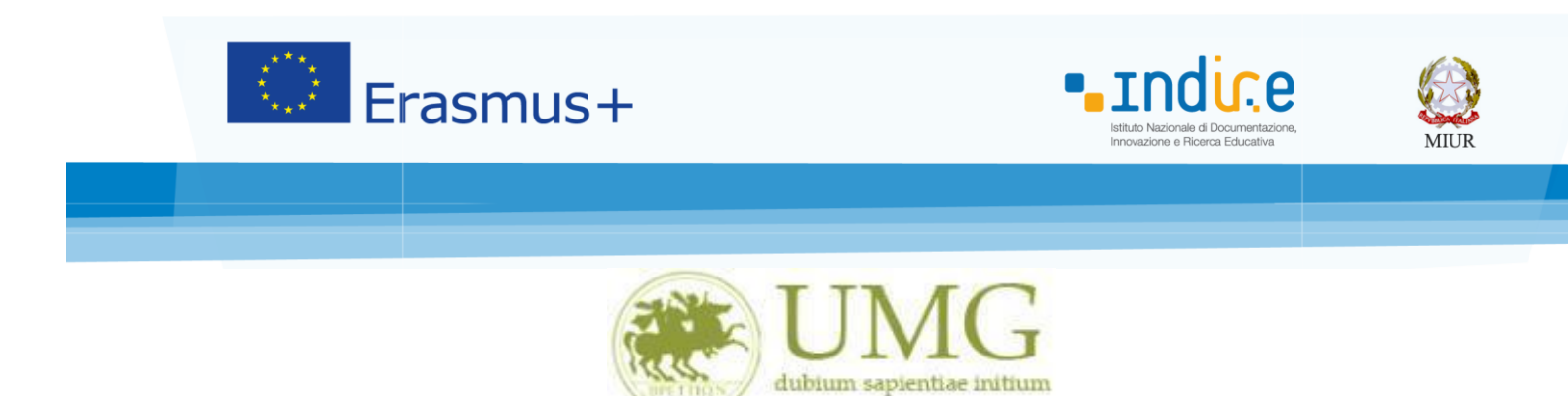

 A questo punto è possibile <u>selezionare</u> la destinazione disponibile per il proprio corso di studio, dal menù a tendina.

| $\Box$ Iscrizione alla mobilità $	imes$ +                         |                                                                                                    | – 0 ×                                       |
|-------------------------------------------------------------------|----------------------------------------------------------------------------------------------------|---------------------------------------------|
| $\leftarrow$ $\rightarrow$ $\circlearrowright$ $ $ $\bigcirc$ uni | cz.esse3.pp. <b>cineca.it</b> /auth/studente/dirittoAlloStudio/MasklscrizioneMobilita.do;jsessionid=9AB7E12F12 | 287A94C16DB81B5BEF7D7DF.esse: 🔟 🛠   😑 🔟 🖒 … |
| Altre Carriere                                                    |                                                                                                    | 1                                           |
|                                                                   | Non ho mai effettuato un periodo di mobilità Erasmus                                                           |                                             |
| Home                                                              | Ho necessità di assistenza speciale in relazione al mio handicap                                               |                                             |
| Segreteria                                                        | Selezionare le preferenze per le destinazioni                                                                  |                                             |
|                                                                   |                                                                                                    |                                             |
| Carriera                                                          | Sede di destinazione                                                                                           | Pref. Cod. Lingua Referente Est.            |
|                                                                   |                                                                                                    |                                             |
| Throcini e stage                                                  |                                                                                                    |                                             |
| HomePage Stage                                                    |                                                                                                    |                                             |
| Opportunita                                                       |                                                                                                    |                                             |
| Gestione tirocini                                                 |                                                                                                    |                                             |
| Mobilità internazionale                                           | Indicatori di merito                                                                                           |                                             |
| Mobilità internazionale                                           | Media ponderata voti: 0<br>N. esami conteggiati:                                                               | Cfu:                                        |
| Bandi di mobilità studenti UMG                                    | in earlie earlie 55 ann                                                                                        |                                             |
| Questionari                                                       | Dichiarazioni aggiuntive:                                                                                      | _                                           |
| Valutazione attività superate                                     |                                                                                                    |                                             |
| Questionari valutazione<br>attività didattiche                    |                                                                                                    |                                             |
| Offerta formativa                                                 |                                                                                                    |                                             |
| Dipartimenti/Scuole                                               | Riattiva                                                                                                    | Annulla                                     |
| Corsi di Laurea                                                   |                                                                                                    |                                             |
| Specialistica/Magistrale                                          |                                                                                                    |                                             |
| Specialistica/Magistrale a<br>Ciclo Unico                         |                                                                                                    |                                             |
| Corsi di Formazione                                               |                                                                                                    |                                             |
| Master 1°livello                                                  |                                                                                                    |                                             |
| Master 2°livello                                                  |                                                                                                    |                                             |
| Dottorati                                                         |                                                                                                    |                                             |
| Corso di Specializzazione                                         |                                                                                                    |                                             |
| Accesso ai corsi a numero<br>programmato                          |                                                                                                    |                                             |
| Informazioni Ateneo                                               |                                                                                                    |                                             |
| Sede dell'ateneo                                                  |                                                                                                    |                                             |
| Organizzazione generale                                           |                                                                                                    |                                             |
| Servizi di sostegno d'ateneo                                      |                                                                                                    |                                             |
| Regolamento didattico di<br>ateneo                                |                                                                                                    |                                             |
| Altri regolamenti dell'ateneo                                     |                                                                                                    |                                             |
| Procedure di immatricolazione                                     |                                                                                                    |                                             |
| Informazioni Studente                                             |                                                                                                    |                                             |

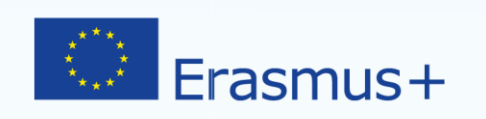

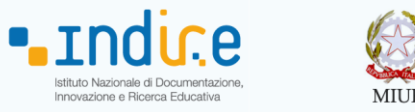

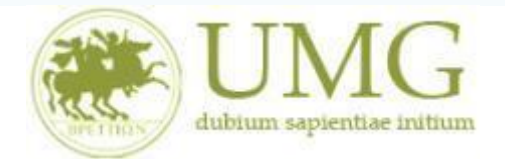

8) Al termine della procedura di compilazione <u>cliccare</u> sul pulsante "Prosegui"

| ightarrow $ ightarrow$ $ ightarrow$ $ ightarrow$                                                                                                    | https://unicz.esse3.pp.cineca.it/auth/stu                                                                    | dente/dirittoAlloStudio/Maski                                     | scrizione Mobilita.do; jsessionid:                                    | E96C39054A0481B380921                                                       | F9D8330 🛄 🕁                                     | ∱≡            | h e      | 2 |
|----------------------------------------------------------------------------------------------------|----------------------------------------------------------------------------------------------------|-------------------------------------------------------------------|-----------------------------------------------------------------------|-----------------------------------------------------------------------------|-------------------------------------------------|---------------|----------|---|
|                                                                                                    | Verifica nel libretto gli esami registrati e a<br>Torna in questa pagina per effettuare l'isc<br>aggiuntive. | autocertifica solamente gli esa<br>rizione ed eventualmente indic | ni non ancora registrati sul sister<br>a brevemente la motivazione pe | na Esse3. <mark>Autocertificazione</mark><br>r la scelta di svolgere un per | <mark>esami</mark><br>iodo di mobilità all'este | ro in Dichiar | azioni   |   |
| rea Riservata<br>ogout                                                                                                    | Seleziona le dichiarazioni che corr                                                                          | ispondono alla tua situazione                                     |                                                                       |                                                                             |                                                 | Valore        |          |   |
| ambia Password                                                                                                    | Ho già effettuato un periodo di mob                                                                          | ilità Erasmus per il seguente nu                                  | imero di mesi:                                                        |                                                                             |                                                 |               |          | _ |
| mo                                                                                                    | Non he mai offettuate un periode di                                                                          | mobilità Erosmus                                                  |                                                                       |                                                                             |                                                 |               |          |   |
| preteria                                                                                                    |                                                                                                    |                                                                   |                                                                       |                                                                             |                                                 |               |          |   |
| rizioni                                                                                                    |                                                                                                    | n retazione at mio nandicap                                       |                                                                       |                                                                             |                                                 |               |          | - |
| st di Ammissione                                                                                                    |                                                                                                    |                                                                   |                                                                       |                                                                             |                                                 |               |          |   |
| st di Valutazione                                                                                                    | Non sono studente iscritto fuori cors                                                                        | o e/o ripetente per più di due                                    | volte                                                                 |                                                                             |                                                 |               |          | _ |
| ami di Stato                                                                                                    |                                                                                                    |                                                                   | , otte                                                                |                                                                             |                                                 |               |          |   |
| matricolazione                                                                                                    | Non ho necessità di assistenza specia                                                                        | ale                                                               |                                                                       | -                                                                           |                                                 |               |          |   |
| oneri                                                                                                    | Selezionare le preferenze per le destina                                                                     | azioni                                                            |                                                                       |                                                                             |                                                 |               |          |   |
| itocertificazione                                                                                                    | Sede di destinazione                                                                                         |                                                                   |                                                                       | Pref. Cod                                                                   | . Erasmus Lingua                                | Refere        | nte Est. |   |
| gamenti                                                                                                    | 4                                                                                                    |                                                                   |                                                                       |                                                                             |                                                 |               |          |   |
| 0 Ore                                                                                                    |                                                                                                    |                                                                   |                                                                       |                                                                             |                                                 |               |          |   |
| rse di Studio                                                                                                    |                                                                                                    |                                                                   |                                                                       |                                                                             |                                                 |               |          |   |
| tre attività formative                                                                                                    |                                                                                                    |                                                                   |                                                                       |                                                                             |                                                 |               |          |   |
| velli Pireporti                                                                                                    |                                                                                                    |                                                                   |                                                                       |                                                                             |                                                 |               |          |   |
| chiarazione Invalidità                                                                                                    |                                                                                                    |                                                                   |                                                                       |                                                                             |                                                 |               |          |   |
| ermessi di soggiorno                                                                                                    |                                                                                                    |                                                                   |                                                                       |                                                                             |                                                 |               |          |   |
| erniessi di soggiorno                                                                                                    |                                                                                                    |                                                                   |                                                                       |                                                                             |                                                 |               |          |   |
|                                                                                                    |                                                                                                    |                                                                   |                                                                       |                                                                             |                                                 |               |          |   |
| ano di Studio                                                                                                    | Indicatori di merito                                                                                         | :                                                                 |                                                                       |                                                                             |                                                 | :             |          |   |
| ano di Studio<br>arriera                                                                                                    | Indicatori di merito<br>Media ponderata voti:                                                                | 25,18                                                             |                                                                       |                                                                             |                                                 | :             |          |   |
| ano di Studio<br>arriera<br>ami                                                                                                    | Indicatori di merito<br>Media ponderata voti:<br>N. esami conteggiati:                                       | 25,18<br>49                                                       | Cfu:                                                                  |                                                                             | 309                                             | 1             |          |   |
| iano di Studio<br>arriera<br>sami<br>aurea                                                                                                    | Indicatori di merito<br>Media ponderata voti:<br>N. esami conteggiati:                                       | 25,18<br>49                                                       | Cfu:                                                                  |                                                                             | 309                                             |               |          |   |
| ano di Studio<br>arriera<br>aami<br>uurea<br>rocini e stage                                                                                                    | Indicatori di merito<br>Media ponderata voti:<br>N. esami conteggiati:<br>Dichiarazioni aggiuntive:          | 25,18<br>49                                                       | Cfu:                                                                  |                                                                             | 309                                             |               |          |   |
| ano di Studio urriera ami urea rocini e stage mePage Stage                                                                                                    | Indicatori di merito<br>Media ponderata voti:<br>N. esami conteggiati:<br>Dichiarazioni aggiuntive:          | 25,18<br>49                                                       | Cfu:                                                                  |                                                                             | 309                                             |               |          |   |
| ano di Studio<br>irriera<br>ami<br>urea<br>rocini e stage<br>mePage Stage<br>ierde                                                                                                    | Indicatori di merito<br>Media ponderata voti:<br>N. esami conteggiati:<br>Dichiarazioni aggiuntive:          | 25,18<br>49                                                       | Cfu:                                                                  |                                                                             | 309                                             |               |          |   |
| ano di Studio<br>rriera<br>ami<br>urea<br>rocini e stage<br>mePage Stage<br>iende<br>sectualità                                                                                                    | Indicatori di merito<br>Media ponderata voti:<br>N. esami conteggiati:<br>Dichiarazioni aggiuntive:          | 25,18<br>49                                                       | Cfu:                                                                  |                                                                             | 309                                             |               |          |   |
| ano di Studio<br>rrriera<br>ami<br>uurea<br>rocini e stage<br>mePage Stage<br>iende<br>portunità<br>cuia concetunità                                                                                                    | Indicatori di merito<br>Media ponderata voti:<br>N. esami conteggiati:<br>Dichiarazioni aggiuntive:          | 25,18<br>49                                                       | Cfu:                                                                  |                                                                             | 309                                             |               |          |   |
| ano di Studio<br>rriera<br>ami<br>urea<br>rocini e stage<br>mePage Stage<br>ende<br>portunità<br>mie opportunità<br>mie candidature                                                                                                    | Indicatori di merito<br>Media ponderata voti:<br>N. esami conteggiati:<br>Dichiarazioni aggiuntive:          | 25,18<br>49                                                       | Cfu:                                                                  |                                                                             | 309                                             |               |          |   |
| ano di Studio rriera ami urea urea mePage Stage ende portunità mie opportunità mie candidature mie ciecche zalvate                                                                                                    | Indicatori di merito<br>Media ponderata voti:<br>N. esami conteggiati:<br>Dichiarazioni aggiuntive:          | 25,18<br>49<br>Prosegui                                           | Cfu:                                                                  |                                                                             | 309<br>Annulla                                  |               |          |   |
| ano di Studio rriera ami urea urea mePage Stage ende portunità mie opportunità mie candidature mie ricerche salvate etione tienei                                                                                                    | Indicatori di merito<br>Media ponderata voti:<br>N. esami conteggiati:<br>Dichiarazioni aggiuntive:          | 25,18<br>49<br>Prosegui                                           | Cfu:                                                                  |                                                                             | 309<br>Annulla                                  |               |          |   |
| ano di Studio rriera ami urea urea mePage Stage ende portunità mie opportunità mie candidature mie ricerche salvate stione tirocini urea                                                                                                    | Indicatori di merito<br>Media ponderata voti:<br>N. esami conteggiati:<br>Dichiarazioni aggiuntive:          | 25,18<br>49<br>Prosegui                                           | Cfu:                                                                  |                                                                             | 309<br>Annulla                                  |               |          |   |
| ano di Studio arriera ami ami turea rocini e stage mePage Stage iende uportunità mie opportunità mie candidature mie ricerche salvate stione tirocini oposta di stage                                                                                                    | Indicatori di merito<br>Media ponderata voti:<br>N. esami conteggiati:<br>Dichiarazioni aggiuntive:          | 25,18<br>49<br>Prosegui                                           | Cfu:                                                                  |                                                                             | 309<br>Annulla                                  |               |          |   |
| iano di Studio arriera arriera asami aurea aurea arriera arriera aurea arriera arriera | Indicatori di merito<br>Media ponderata voti:<br>N. esami conteggiati:<br>Dichiarazioni aggiuntive:          | 25,18<br>49<br>Prosegui                                           | Cfu:                                                                  |                                                                             | 309<br>Annulla                                  |               |          |   |
| ano di Studio arriera arriera  | Indicatori di merito<br>Media ponderata voti:<br>N. esami conteggiati:<br>Dichiarazioni aggiuntive:          | 25,18<br>49<br>Prosegui                                           | Cfu:                                                                  |                                                                             | 309<br>Annulla                                  |               |          |   |
| iano di Studio arriera arriera aurea irocini e stage iende oportunità emie opportunità emie candidature emie riocrine salvate estione tirocini opotsa di stage obilità internazionale indi di mobilità studenti UMG                                                                                                    | Indicatori di merito<br>Media ponderata voti:<br>N. esami conteggiati:<br>Dichiarazioni aggiuntive:          | 25,18<br>49<br>Prosegui                                           | Cfu:                                                                  |                                                                             | 309<br>Annulla                                  |               |          |   |

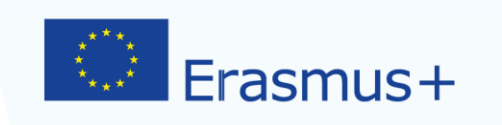

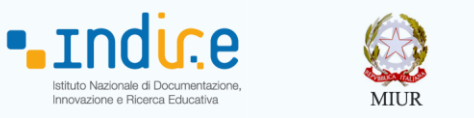

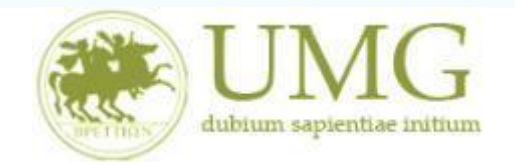

9) Cliccando su "Stampa promemoria iscrizione al bando" è possibile <u>controllare</u> la correttezza della procedura di compilazione e dei dati inseriti.

# **<u>ATTENZIONE:</u>** La voce stampa promemoria non costituisce invio della domanda!

| 🖻 🖅 🗖 Dettaglio bandi m                                                                                                    | obilit: × + v                                                                                                    | -       □         E9. □       ★       ↓       ↓       ↓         Esse3 Servizi online       Indietro         Indietro       Indietro         rence(i dati dell'iscrizione non saranno         rente Int.       Posti       Durata (mesi)         Indietro       Indietro | ×         |                     |     |
|----------------------------------------------------------------------------------------------------|----------------------------------------------------------------------------------------------------|----------------------------------------------------------------------------------------------------|-----------|---------------------|-----|
| $\leftrightarrow$ $\rightarrow$ $\circlearrowright$ $\textcircled{a}$                                                                | https://unicz.esse3.pp.cineca.it/auth/studente/dirittoAlloStudio/DettaglioMobilita.do;jsessionid=98BAEA602F12FE407E59A9AFBA2044E9.                                                                                                    | ☆                                                                                                    | ∽≣        | h e                 |     |
| Ambiente di test                                                                                                    |                                                                                                    |                                                                                                    |           |                     | ^   |
| UNIX dubium sapientiae ini                                                                                                    | Gum                                                                                                    | Esse3                                                                                                    | Serv      | izi onl             | ine |
| Studente                                                                                                    | Номе                                                                                                    |                                                                                                    |           |                     | П   |
| 5                                                                                                    | Dati del bando                                                                                                    |                                                                                                    |           | Indietro            | 1   |
| Area Riservata<br>Logout<br>Cambia Password                                                                                          | Titolo: Compilazione domande:                                                                                                    |                                                                                                    |           |                     |     |
| Home<br>Segreteria                                                                                                    | Image: Stampa promemoria iscrizione al bando       Image: Stampa promemoria iscrizione al bando       Image: Stampa domanda di partecipazione(i de più modificabili)         Sedi di destinazione scelte       Sedi di destinazione scelte       Image: Stampa domanda di partecipazione(i de più modificabili) | ıti dell'iscriz                                                                                                    | zione nor | n saranno           | . 1 |
| Piano di Studio                                                                                                    | Sede di destinazione Cod. Erasmus Referente Int                                                                                                    | . Posti                                                                                                    | Durat     | a (mesi)            | 7   |
| Carriera<br>Esami                                                                                                    |                                                                                                    |                                                                                                    |           |                     |     |
| Laurea                                                                                                    |                                                                                                    |                                                                                                    |           |                     |     |
| Tirocini e stage                                                                                                    | 48.001                                                                                                    |                                                                                                    |           |                     | . 1 |
| HomePage Stage<br>Aziende<br>Opportunità<br>Le mie opportunità<br>Le mie candidature<br>Le mie ricerche salvate<br>Gestione tirocini | Effettuare l'upload degli allegati obbligatori per la partecipazione al bando (tipo di utilizzo "Iscrizione al bando").                                                                                                    |                                                                                                    |           |                     |     |
| Proposta di stage<br>Mobilità internazionale<br>Mobilità internazionale                                                              |                                                                                                    |                                                                                                    |           |                     |     |
| Bandi di mobilità studenti UMG                                                                                                    |                                                                                                    |                                                                                                    |           |                     |     |
| Questionari                                                                                                    |                                                                                                    |                                                                                                    |           |                     |     |
| Valutazione attività superate<br>Questionari valutazione                                                                             |                                                                                                    |                                                                                                    |           |                     | ~   |
| O Scrivi qui per ese                                                                                                    | guire la ricerca 👃 🗇 🎅 📻 🕨 🍇 💁 🖬 🌢 🧲                                                                                                    | x <sup>R</sup> ^                                                                                                    | 4≈ Ё      | 13.55<br>03/04/2018 | 2   |

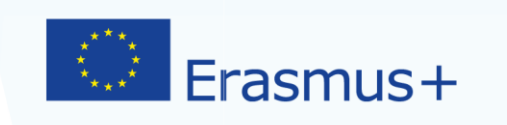

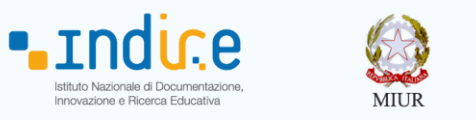

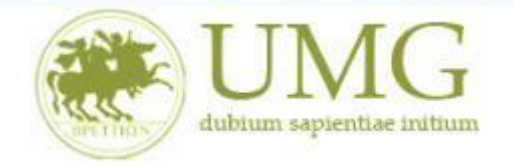

Qualora fosse necessario apportare eventuali modifiche ai dati già inseriti scegliere l'opzione "**Rimuovi iscrizione al bando**" e ricominciare la procedura, modificando i dati già presenti nel sistema.

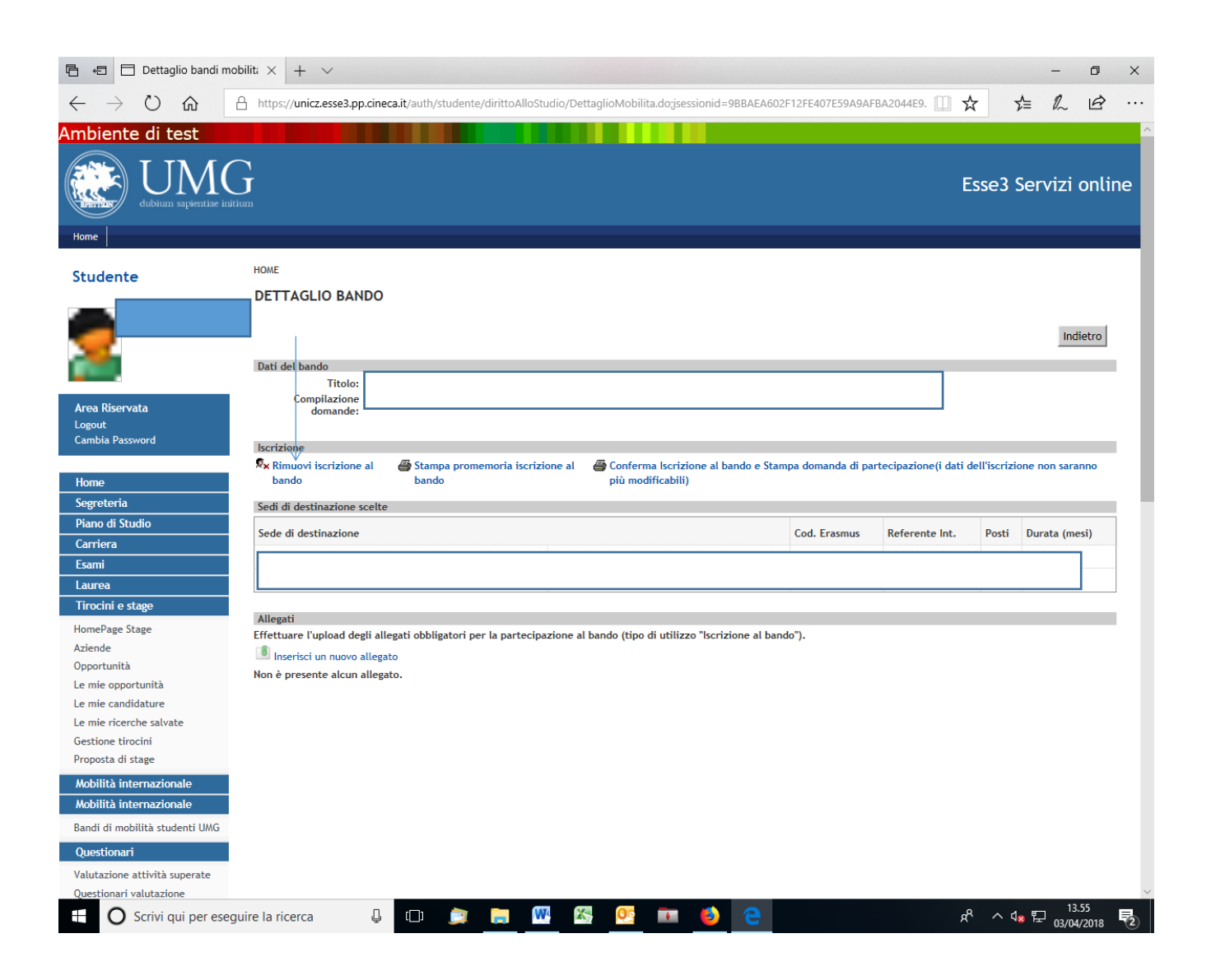

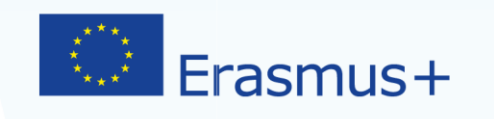

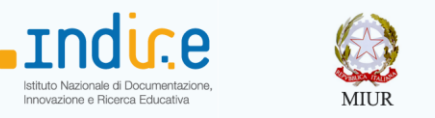

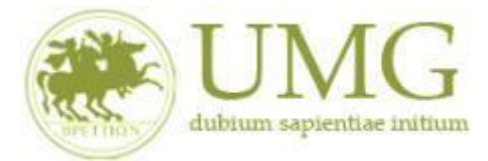

10) Per presentare la domanda <u>DEVI</u> cliccare su "Conferma Iscrizione al bando e Stampa domanda di partecipazione (i dati dell'iscrizione non saranno più modificabili)" ed infine premere il pulsante "Conferma".

# **ATTENZIONE!**

- ✓ <u>Se non confermi l'iscrizione non sei nell'elenco degli iscritti;</u>
- <u>Una volta selezionata quest'ultima opzione NON sarà più possibile cambiare i dati</u> inseriti. Pertanto, verificare con attenzione che non siano stati fatti degli errori nella compilazione della domanda.

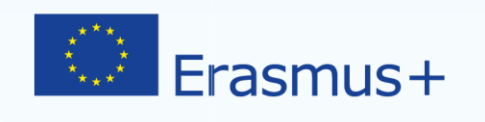

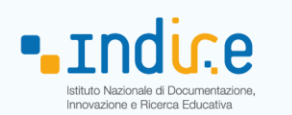

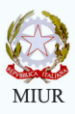

| 🖹 🖅 🗖 Dettaglio bandi m                                                                                                    | obilit: × + ×                                                                                                    | -           | - 0      |     |
|----------------------------------------------------------------------------------------------------|----------------------------------------------------------------------------------------------------|-------------|----------|-----|
| $\leftrightarrow \rightarrow$ () $\Leftrightarrow$                                                                                                    | A https://unicz.esse3.pp.cineca.it/auth/studente/dirittoAlloStudio/DettaglioMobilita.do;sessionid=9BBAEA602F12FE407E59A9AFBA2044E9.                                                                                                    | 5≞ (        |          |     |
| mbiente di test                                                                                                    |                                                                                                    | ,- ,        | ~ -      |     |
| Home                                                                                                    | Esse                                                                                                    | 3 Servi     | zi onl   | .in |
| tudente                                                                                                    | HOME                                                                                                    |             |          |     |
|                                                                                                    | DETTAGLIO BANDO                                                                                                    |             |          |     |
|                                                                                                    |                                                                                                    |             | Indietro | 1   |
| -                                                                                                    | Dati del bando                                                                                                    |             |          |     |
|                                                                                                    | Titolo:                                                                                                    |             |          |     |
| rea Riservata                                                                                                    | Compilazione<br>domande:                                                                                                    |             |          |     |
| ogout<br>ambia Password                                                                                                    |                                                                                                    |             |          |     |
|                                                                                                    | Iscrizione V V                                                                                                    | vizione nen | 6353000  |     |
|                                                                                                    |                                                                                                    |             |          |     |
| lome                                                                                                    | bando bando più modificabili)                                                                                                    | TIZIONE NON | Saranno  |     |
| lome<br>egreteria                                                                                                    | bando bando più modificabili)<br>Sedi di destinazione scelte                                                                                                    | Inzione non | Saranio  |     |
| lome<br>egreteria<br>iano di Studio                                                                                                    | bando più modificabili)<br>Sedi di destinazione scelte                                                                                                    | cti Durati  | (masi)   |     |
| lome<br>egreteria<br>iano di Studio<br>iarriera                                                                                                    | bando     bando     più modificabili)       Sedi di destinazione scelte     Sede di destinazione     Cod. Erasmus                                                                                                    | sti Durata  | ı (mesi) |     |
| ome<br>ogreteria<br>iano di Studio<br>arriera<br>sami                                                                                                    | bando     più modificabili)       Sedi di destinazione scelte     Sede di destinazione       Sede di destinazione     Cod. Erasmus                                                                                                    | sti Durata  | 1 (mesi) |     |
| iome<br>egreteria<br>iano di Studio<br>arriera<br>sami<br>aurea                                                                                                    | bando     più modificabili)       Sedi di destinazione scelte       Sede di destinazione       Cod. Erasmus       Referente Int.                                                                                                    | sti Durata  | ı (mesi) |     |
| iome<br>egreteria<br>ano di Studio<br>arriera<br>sami<br>aurea<br>urea<br>irocini e stage                                                                                                    | bando     più modificabili)       Sedi di destinazione scelte       Sede di destinazione       Cod. Erasmus       Referente Int.       Post                                                                                                    | sti Durata  | a (mesi) |     |
| iome<br>egreteria<br>iano di Studio<br>arriera<br>aurea<br>aurea<br>irocini e stage<br>omePage Stage                                                                                                    | bando       più modificabili)         Sedi di destinazione scelte                                                                                                    | sti Durata  | a (mesi) |     |
| iome<br>egreteria<br>iano di Studio<br>arriera<br>aurea<br>irrocini e stage<br>omePage Stage<br>ziende                                                                                                    | bando       più modificabili)         Sedi di destinazione scelte                                                                                                    | sti Durata  | a (mesi) |     |
| iome<br>egreteria<br>ano di Studio<br>arriera<br>sami<br>aurea<br>tirocini e stage<br>omePage Stage<br>ciende<br>pportunità                                                                                                    | bando       più modificabili)         Sedi di destinazione scelte                                                                                                    | sti Durata  | a (mesi) |     |
| iome<br>egreteria<br>arritera<br>sami<br>aurea<br>irocini e stage<br>omePage Stage<br>ziende<br>eportunità<br>e mie opportunità                                                                                                    | bando       più modificabili)         Sedi di destinazione scelte                                                                                                    | sti Durata  | a (mesi) |     |
| iome<br>egreteria<br>iarro di Studio<br>carriera<br>aurea<br>aurea<br>cirocini e stage<br>omePage Stage<br>ziende<br>poportunità<br>e mie opportunità<br>e mie candidature                                                                                                    | bando       più modificabili)         Sedi di destinazione scelte                                                                                                    | sti Durata  | a (mesi) |     |
| ome<br>egreteria<br>ano di Studio<br>arriera<br>sami<br>aurea<br>irocini e stage<br>omePage Stage<br>ciende<br>oportunità<br>e mie oportunità<br>e mie candidature<br>e mie ricerche salvate<br>e mie ricerche salvate                                                                                                    | bando       più modificabili)         Sedi di destinazione scelte                                                                                                    | sti Durata  | ı (mesi) |     |
| ome<br>egreteria<br>sano di Studio<br>arriera<br>sami<br>aurea<br>trocni e stage<br>comePage Stage<br>ciende<br>opportunità<br>e mie copportunità<br>e mie candidature<br>e mie ricerche salvate<br>estione tirocini<br>consta di stage                                                                                                    | bando       più modificabili)         Sedi di destinazione scelte                                                                                                    | sti Durat   | a (mesi) |     |
| ome<br>egreteria<br>arriora<br>arriora<br>sami<br>aurea<br>irocíní e stage<br>ciende<br>omePage Stage<br>ciende<br>epportunità<br>e mie candidature<br>e mie rocente salvate<br>estione tirocíni<br>roposta di stage                                                                                                    | bando       più modificabili)         Sedi di destinazione scelte                                                                                                    | sti Durat   | a (mesi) |     |
| iome<br>egreteria<br>iano di Studio<br>arriera<br>sami<br>aurea<br>irocini e stage<br>omePage Stage<br>ziende<br>poprtunità<br>e mie opportunità<br>e mie opportunità<br>e mie ciandidature<br>e mie ricerche salvate<br>estione triocini<br>roposta di stage                                                                                                    | bando       più modificabili)         Sedi di destinazione scelte                                                                                                    | sti Durata  | a (mesi) |     |
| iome<br>egreteria<br>egreteria<br>arriera<br>sami<br>aurea<br>irocini e stage<br>omePage Stage<br>ziende<br>poportunità<br>e mie opportunità<br>e mie candidature<br>e mie riccrihe salvate<br>estione triocini<br>roposta di stage<br>kobilità internazionale<br>kobilità internazionale                                                                                                    | bando       più modificabili)         Sedi di destinazione scelte                                                                                                    | sti Durata  | a (mesi) |     |
| iome<br>egreteria<br>Sarriera<br>Sarriera<br>aurea<br>Tirocini e stage<br>omePage Stage<br>ziende<br>pportunità<br>e mie caportunità<br>e mie candidature<br>e mie ricerche salvate<br>e sitione tirocini<br>roposta di stage<br>kobilità internazionale<br>kobilità internazionale<br>andi di mobilità studenti UMG                                                                                                    | bando       più modificabili)         Sedi di destinazione       Cod. Erasmus         Sede di destinazione       Cod. Erasmus         Allegati       Effettuare l'upload degli allegati obbligatori per la partecipazione al bando (tipo di utilizzo "lscrizione al bando").         Image: Insertici un nuovo allegato       Non è presente alcun allegato.   | sti Durata  | a (mesi) |     |
| fome<br>egreteria<br>Jano di Studio<br>Carriera<br>carriera<br>aurea<br>Jaurea<br>IomePage Stage<br>ziende<br>toportunità<br>e mie opportunità<br>e mie opportunità<br>e mie cardidature<br>e mie ricerche salvate<br>estione tirocini<br>roposta di stage<br>Adbilità internazionale<br>Adbilità internazionale<br>andi di mobilità studenti UMG<br>Suestionari                                                               | bando       più modificabili)         Sedi di destinazione scelte       Cod. Erasmus         Sede di destinazione       Cod. Erasmus         Allegati       Effettuare l'upload degli allegati obbligatori per la partecipazione al bando (tipo di utilizzo "lscrizione al bando").         Inserisci un nuovo allegato         Non è presente alcun allegato. | sti Durate  | (mesi)   |     |
| fome<br>egreteria<br>Vano di Studio<br>Carriera<br>Sami<br>.aurea<br>Tirocini e stage<br>Irrocini e stage<br>Irrocini e stage<br>Irrocini e stage<br>Irrocini e stage<br>Irrocini e stage<br>doportunità<br>e mie candidature<br>e mie ricerche salvate<br>iestione tirocini<br>roposta di stage<br>Aobilità internazionale<br>Aobilità internazionale<br>Aobilità studenti UMG<br>Questionari<br>alutazione attività superate | bando       più modificabili)         Sedi di destinazione scelte                                                                                                    | sti Durata  | a (mesi) |     |

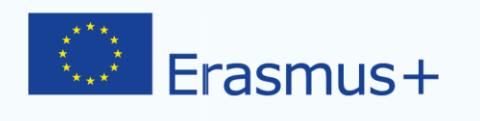

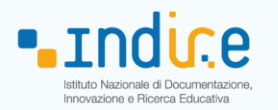

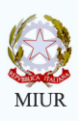

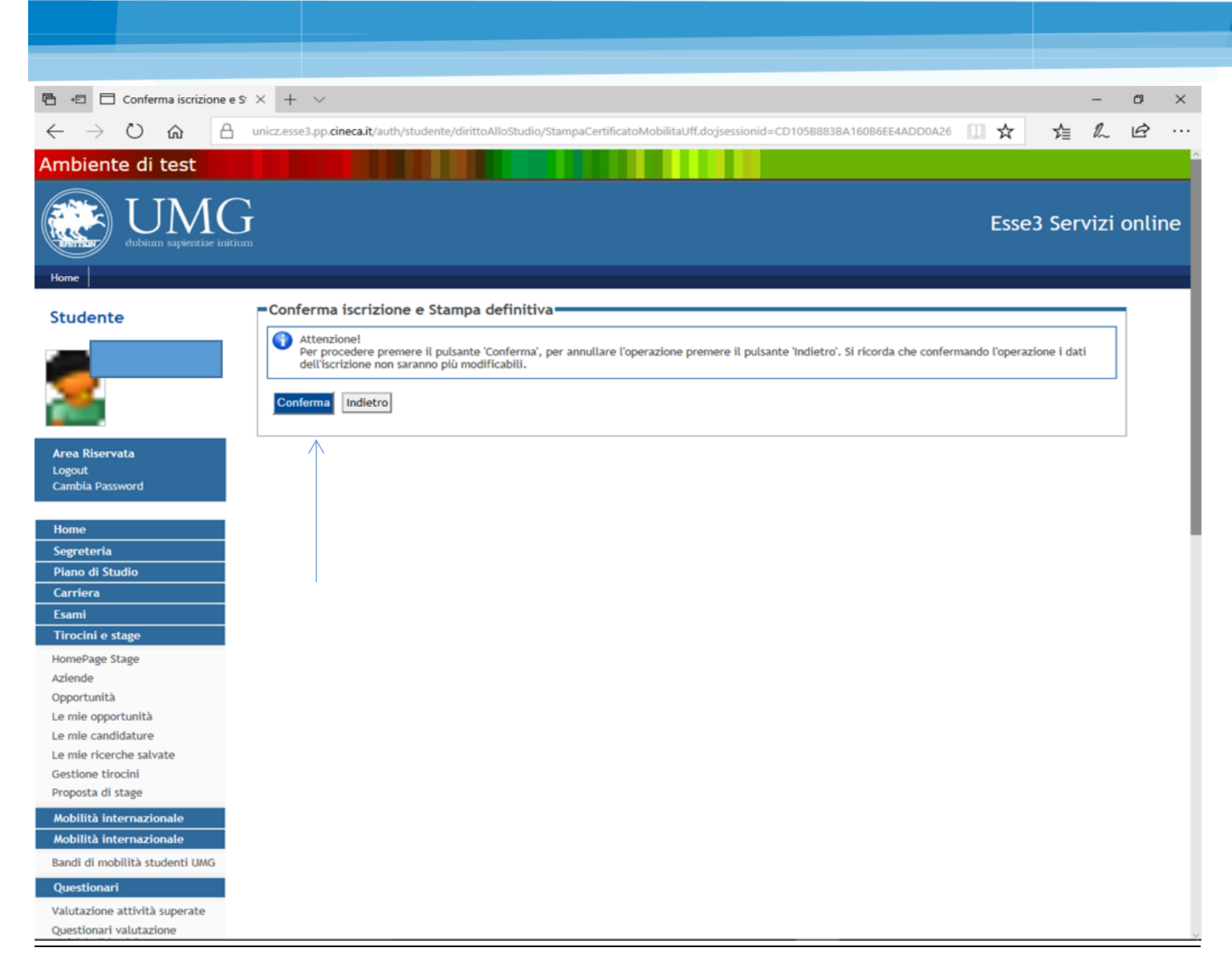